# Integration von basemap.at und weiterer OGD-Dienste

## in QGIS

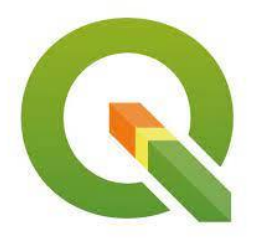

Sie möchten die mächtigen Webservice-Schnittstellen von basemap.at oder weiterer Open Government Data (OGD) Angebote von data.gv.at nutzen?

Hier finden Sie eine Anleitung, wie Sie in wenigen Minuten diese Webservice-Schnittstellen in QGIS integrieren können.

Die Anleitung basiert auf QGIS 3.10.

#### Integration des basemap.at WMTS in QGIS

- 1. Sofern Sie die GIS-Software QGIS auf ihrem Rechner nicht installiert haben, können Sie QGIS kostenlos <u>hier</u> herunterladen.
- 2. Starten Sie QGIS.
- 3. Klicken Sie auf den Button "Datenquellenverwaltung öffnen"

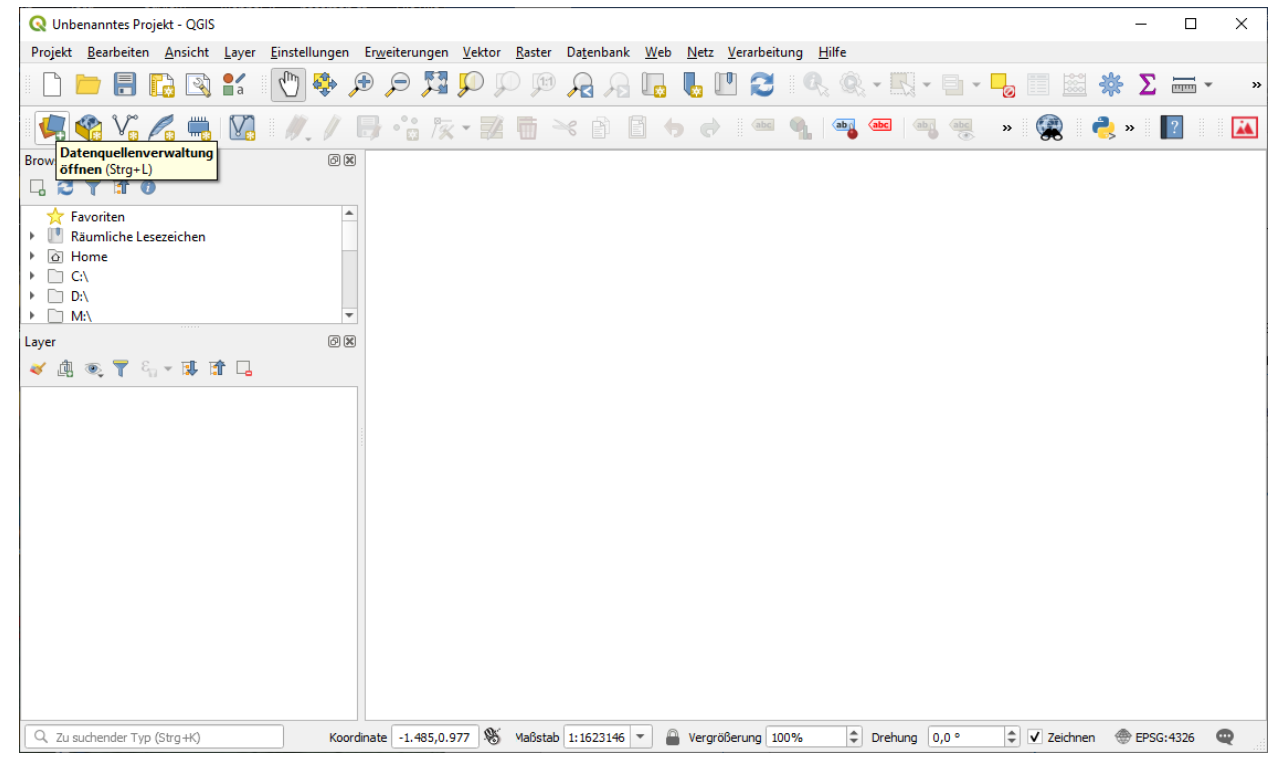

4. Klicken Sie auf den Button "WMS/WMTS"

| <b>Q</b> Datenquellenverwaltung   WMS/WMTS                                                                                                    |                                                    | ×                    |
|----------------------------------------------------------------------------------------------------|----------------------------------------------------|----------------------|
| Fowser                                                                                                    | Layer Layerreihenfolge Tilesets Serversuche        |                      |
| V Vektor                                                                                                    | basemap.at 31256 regional                          | •                    |
| Raster                                                                                                    | Verbinden Neu Bearbeiten Entfernen Laden Speichern | rgabeserver hinzufüg |
| Netz                                                                                                    | ID Name Titel Zusammenfassung                      |                      |
| ₱<br>Getrennte Texte     Getrennte Texte     Getrennte Texte     Setrennte Texte     Setrennte Texte |                                                    |                      |
| GeoPackage                                                                                                    |                                                    |                      |
| 🎢 SpatiaLite                                                                                                    |                                                    |                      |
| PostgreSQL                                                                                                    |                                                    |                      |
| MSSQL                                                                                                    | Bildkodierung                                      |                      |
| Oracle                                                                                                    |                                                    |                      |
| DB2 DB2                                                                                                    | Optionen                                           |                      |
| Virtueller Layer                                                                                                    | Kachelgröße                                        |                      |
|                                                                                                    | Abfrageschrittgröße                                |                      |
| WMS/WMTS-Lay                                                                                                    | hinzufügen begrenzung für GetFeatureInfo 10        |                      |
| ()) wes                                                                                                    | EPSG:4326 - WGS 84                                 | indern               |
|                                                                                                    | Kontextbezogene WMS-Legende verwenden              |                      |
| ArcGIS-Map-Server                                                                                                    |                                                    |                      |
| ArcGIS-Feature-Server                                                                                                    | Fertig                                             |                      |
| GeoNode                                                                                                    | Schließen Hinz                                     | ufügen Hilfe         |

5. Klicken Sie auf den Button "Neu", um die Webservice URL (GetCapabilities.xml) vom basemap.at WMTS einzubinden.

Vergeben Sie einen Namen, z.B. "basemap.at" und fügen Sie bei "URL" die WMTS Url von basemap.at ein und klicken "OK".

Anmerkung: diese URL finden Sie auf der basemap.at Homepage und lautet https://maps.wien.gv.at/basemap/1.0.0/WMTSCapabilities.xml

| Q Data Source Manager   WMS/WMTS | LIMITITI PUUMIMITITIMI UMUTTI | KANA DAMILARE WAR NALA WARRANTING PRIM                                                             | ×     |
|----------------------------------|-------------------------------|----------------------------------------------------------------------------------------------------|-------|
| 🦰 Browser                        | Layer Layerreihenfolge Tile   | Neue WMS/WMTS-Verbindung anlegen                                                                   | ×     |
| V+ Vektor                        | basemap.at 31256 regional     | Verbindungsdetails                                                                                 | -     |
| Raster                           | Verbinden Neu                 | Name basemap.at                                                                                    | ufüge |
| Netz                             | ID 🔺 Name                     | URL https://maps.wien.gv.at/basemap/1.0.0/WMTSCapabilities.xml                                     |       |
| 🤊 🚬 Getrennte Texte              |                               | Authentifizierung                                                                                  |       |
| GeoPackage                       |                               | Konfigurationen Basic<br>Authentifikationskonfiguration wählen oder anlegen                        |       |
| 🎢 SpatiaLite                     |                               | Keine Authentifikation 🔻 🥢 🚍 🖶                                                                     |       |
| PostgreSQL                       |                               | Konfigurationen speichern verschlüsselte Zugangsdaten in der QGIS-<br>Authentifizierungsdatenbank. |       |
| MSSQL                            | Bildkodierung                 |                                                                                                    |       |
| 📮 Oracle                         | :                             | WM5/WMT5-Optionen                                                                                  |       |
| DB2 DB2                          | Optionen (0 Koordinatenbezu   | Referer                                                                                            |       |
| Virtueller Layer                 | Kachelgröße                   | Geneldete GetMan/GetTile-LIRI aus Diensteinenschaften innorieren                                   |       |
| R WMS/WMTS                       | Abfrageschrittgröße           | Gemeldete GetFeatureInfo-URI ignorieren                                                            |       |
| to wcs                           | Objektbegrenzung für GetFeatu | Achsenorientierung ignorieren (WMS 1.3/WMTS)                                                       |       |
| WFS                              | Kontextbezogene WMS-Lege      | Achsenorientierung invertieren                                                                     |       |
| ArcGIS-Map-Server                |                               | Pixmap-Transformation glätten                                                                      |       |
| ArcGIS-Feature-Server            | Layername                     | OK Abbrechen Hilfe                                                                                 |       |
| GeoNode                          |                               |                                                                                                    | Hilfe |

6. Klicken Sie nun auf "Verbinden" und wählen Sie im Auswahlfeld eines der basemap.at Produkte aus, z.B. das Standardprodukt "geolandbasemap". Klicken Sie anschließend auf "Hinzufügen" und

#### schließen das Fenster.

| 🔇 Data Source Manager   WMS/WMTS                                                         |                                                  |                       |                             |          |                 |               |           | $\times$ |
|------------------------------------------------------------------------------------------|--------------------------------------------------|-----------------------|-----------------------------|----------|-----------------|---------------|-----------|----------|
| 📛 Browser                                                                                | Laver Laverreihenfo                              | lae Tileset           | s Serversuche               |          |                 |               |           |          |
| Vektor                                                                                   |                                                  |                       |                             |          |                 |               |           |          |
| + + VERIOI                                                                               | Layer 🔺                                          | Format                | Titel                       | Stil     | Kachelsatz      | KBS           |           |          |
| Raster                                                                                   | bmapgelaende                                     | image/jpeg            | Geoland Basemap Gelände     | grau     | google3857_0-17 | EPSG:3857     |           |          |
| Netz                                                                                     | bmapgrau                                         | image/png             | Geoland Basemap Grau        | normal   | google3857      | EPSG:3857     |           |          |
| *                                                                                        | bmaphidpi                                        | image/jpeg            | Basemap High DPI            | normal   | google3857      | EPSG:3857     |           |          |
| + Getrennte lexte                                                                        | bmapoberflaeche                                  | image/jpeg            | Geoland Basemap Oberfläche  | grau     | google3857_0-17 | EPSG:3857     |           |          |
| 🔁 GeoPackage                                                                             | bmaporthofoto30cm                                | image/jpeg            | Geoland Basemap Orthofoto   | normal   | google3857      | EPSG:3857     |           |          |
| 📮 SpatiaLite                                                                             | bmapoverlay                                      | image/png             | Geoland Basemap Overlay     | normal   | google3857      | EPSG:3857     |           |          |
| PostgreSQL                                                                               | geolandbasemap                                   | image/png             | Geoland Basemap             | normal   | google3857      | EPSG:3857     |           |          |
| MSSQL                                                                                    |                                                  |                       |                             |          |                 |               |           |          |
| Oracle                                                                                   |                                                  |                       |                             |          |                 |               |           |          |
| DB2                                                                                      |                                                  |                       |                             |          |                 |               |           |          |
| Virtueller Laver                                                                         |                                                  |                       |                             |          |                 |               |           |          |
| WMS/WMTS                                                                                 |                                                  |                       |                             |          |                 |               |           |          |
|                                                                                          |                                                  |                       |                             |          |                 |               |           |          |
| WCS                                                                                      |                                                  |                       |                             |          |                 |               |           |          |
| WFS                                                                                      |                                                  |                       |                             |          |                 |               |           |          |
| ArcGIS-Map-Server                                                                        |                                                  |                       |                             |          |                 |               |           |          |
| ArcGIS-Feature-Server                                                                    | ayername                                         |                       |                             |          |                 |               |           |          |
| GeoNode                                                                                  | ayer oder Hieset wanien                          |                       |                             |          | Schließen       | Hinzufügen    | Hilfe     |          |
|                                                                                          |                                                  |                       |                             |          |                 |               |           |          |
| e basemap.at wurde nun in o                                                              | den Layerbau                                     | m überr               | ommen und wird              | im K     | artenfenst      | er darge      | stellt    |          |
| *Unbenanntes Projekt - QGIS                                                              |                                                  |                       |                             |          |                 |               | - 0       | ×        |
| ojekt <u>B</u> earbeiten <u>A</u> nsicht <u>L</u> ayer <u>E</u> instellungen Er <u>w</u> | <u>v</u> eiterungen <u>V</u> ektor <u>R</u> aste | er Da <u>t</u> enbank | Web Netz Verarbeitung Hilfe |          |                 |               |           |          |
| ) 📛 🖥 🔂 🕄 🐒 🚺 🍄 🏓                                                                        |                                                  | ₽ 🖌 🖲                 |                             | R - II   | - 🖬 - 😼 I       |               | Σ         | • »      |
| 🖁 📽 🌾 🖧 🖏 🔯 🖉 // . // 🕞                                                                  | •`: /x • 🖬 🖬                                     | × 🖻 [                 | 160 - 9                     | abc      | abi abi »       | 🧝 🔹 y         | > 🔽       |          |
| wser ØX                                                                                  |                                                  |                       |                             |          |                 |               |           |          |
| S Eavoriten                                                                              |                                                  |                       |                             |          |                 |               |           |          |
| Räumliche Lesezeichen                                                                    |                                                  |                       |                             |          | mainte          | er an         |           |          |
| Home     C                                                                               |                                                  |                       |                             | 0        | der They        |               |           |          |
| D:\                                                                                      |                                                  |                       | and a                       | Rohrtach | Freistadt       | Hollabrunn Mi | istelbach |          |
| • [] M:\ •                                                                               |                                                  |                       | Schardin                    | ig       | der Donau       | Tulloan       | 1         |          |

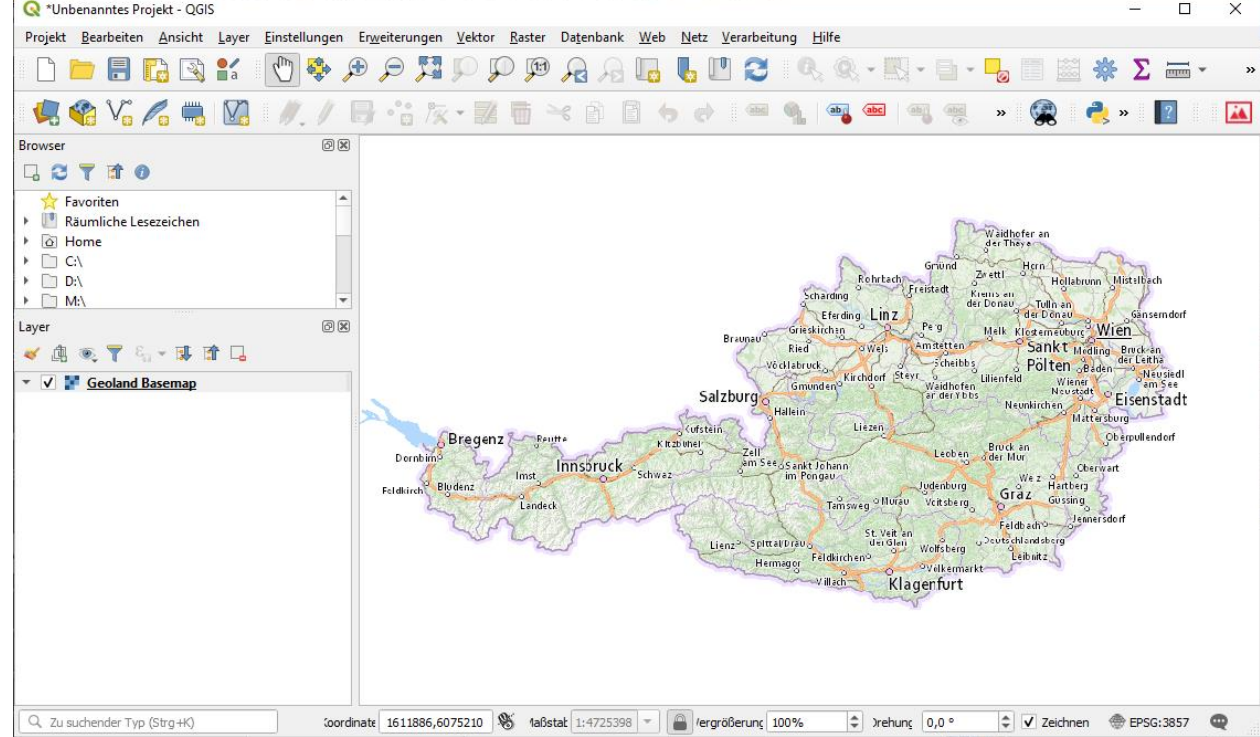

8. Um die beste kartografische Qualität zu erzielen, muss der dargestellte Maßstab dem Bildmaßstab der Kacheln entsprechen. Um dies zu erzielen, klicken sie mit der rechten Maustaste auf den

Layernamen im Layermenü und wählen den obersten Befehl "Auf den Layer zoomen" aus.

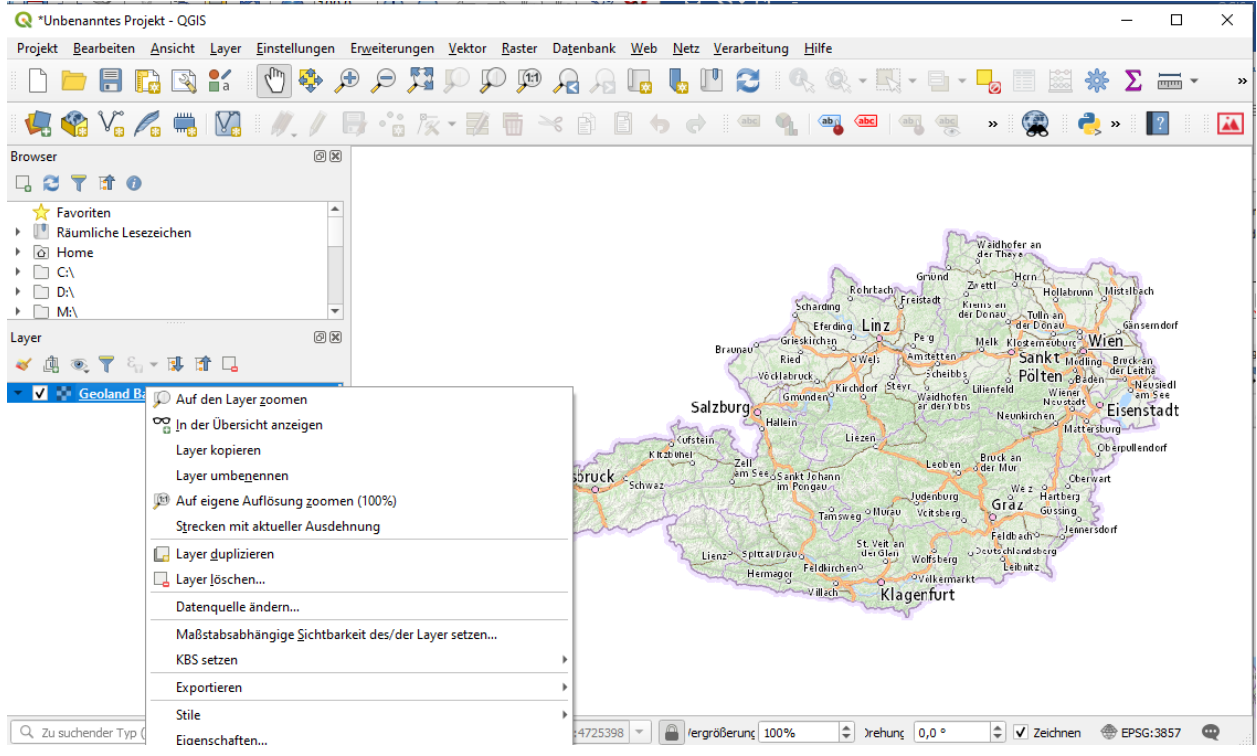

9. Nutzen Sie QGIS Funktionalität, um in der Karte zu zoomen, zu panen, die Kartenprojektion zu ändern, etc.

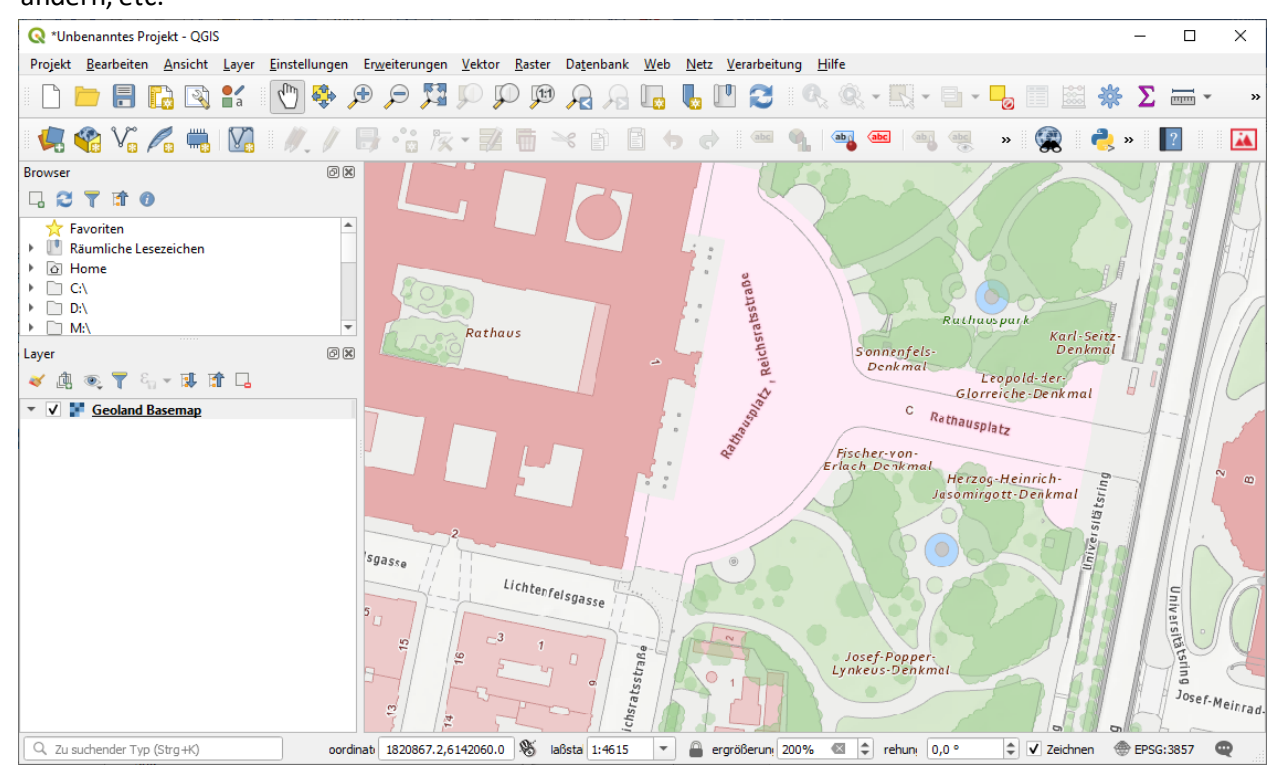

### Integration eines OGD WMS Dienstes in QGIS

Sofern Sie beispielsweise WMS-Dienste hinzufügen möchten, gehen Sie wie bei der basemap.at Integration vor. Anbei ein Beispiel, um einen Layer des OGD WMS Dienstes der Stadt Wien hinzuzufügen (Layer "Citybike"). Anmerkung: Alle OGD-Dienste von Österreich finden Sie unter <u>data.gv.at</u>.

| 1. | Suchen           | Sie                     | auf            | data.gv.at                    | "ci       | tybike          | wi          | en",           | S              | iehe          | hier      | :           |
|----|------------------|-------------------------|----------------|-------------------------------|-----------|-----------------|-------------|----------------|----------------|---------------|-----------|-------------|
|    | https://www      | .data.gv                | v.at/katalog   | /dataset/523                  | ba2e4-8   | <u>3c55-4dd</u> | le-8acf-    | - <u>39e36</u> | 21811          | LbO           |           |             |
|    | 🛶 🔐 data.gv.a    | t - Open D              | ata Österreich |                               |           | Umfrag          | e zur Verbe | esserung       | von data       | .gv.at - Ihre | Meinung i | ist gefragt |
|    |                  |                         |                | S                             | tartseite | Daten 🔻         | Dokume      | ente 👻 /       | Anwend         | lungen 🔻      | Infos 🔻   | News        |
|    |                  |                         |                |                               |           |                 |             |                |                |               |           |             |
|    | Katalog          |                         |                |                               |           |                 |             |                |                |               |           |             |
|    | Citybike         | Stand                   | orte Wie       | n                             |           |                 |             |                |                |               |           |             |
|    | Citubika Stand   | larta Mian              |                |                               |           |                 |             | Voröff         | antlich        | an da Oraa    | nicotion  | have        |
|    | Gitybike, Stariu | ionte, wien             |                |                               |           |                 |             | Persor         | enuiche<br>N © | ende Orga     | nisauor   | I DZW.      |
|    | Daten und F      | Ressourc                | en             | _                             |           |                 | _           | Stadt          | Wien           |               |           |             |
|    | WFS GetCapat     | oilities WF             | S              | <ol> <li>Mehr Info</li> </ol> | rmation   | Zur Res         | source      | Kator          | oria 🔊         |               |           |             |
|    | WFS GetFeatur    | re (CSV)                | CSV            | i Mehr Info                   | rmation   | Zur Res         | source      |                |                | Froizoit      |           |             |
|    | WFS GetFeatur    | re (GML)                | gml            | i Mehr Info                   | rmation   | Zur Res         | source      | an Ob          | Jont und       | rreizen       |           |             |
|    | WFS GetFeatur    | re (JSON)               | JSON           | i Mehr Info                   | rmation   | Zur Res         | source      | ⊜ Ve           | erkehr u       | nd Techni     | k         |             |
|    | WFS GetFeatur    | re (SHP) <mark>–</mark> | SHP            | 🖲 Mehr Info                   | rmation   | Zur Res         | source      | Schlag         | gworte         | 0             |           |             |
|    | WMS Geoserve     | er GetCapa              | abilities wms  | 🕕 Mehr Info                   | rmation   | Zur Res         | source      | Fahrr          | rad Ir         | nfrastruktu   | r Rad     |             |
|    | WMS Geoserve     | er GetMap               | (GeoRSS) rss   | +xml 🚯 Mehr Info              | rmation   | Zur Res         | source      | Radf           | ahren          | Transpo       | t         |             |
|    | WMS Geoserve     | er GetMap               | (GIF) GIF      | <ol> <li>Mehr Info</li> </ol> | rmation   | Zur Res         | source      | Vienr          | naGIS          |               |           |             |
|    | WMS Geoserve     | er GetMap               | (JPEG) JPEG    | <ol> <li>Mehr Info</li> </ol> | rmation   | Zur Res         | source      | API - L        | .ink zu a      | allen Meta    | daten     |             |
|    | WMS Geoserve     | er GetMap               | (SVG) SVG      | i Mehr Info                   | rmation   | Zur Res         | source      | /api/3         | 3/actior       | ı             |           |             |
|    | WMS Geoserve     | er GetMap               | (KML) KML      | <ol> <li>Mehr Info</li> </ol> | rmation   | Zur Res         | source      | /pack          | kage_sh        | ow?id=52      | 3ba2e4-   | 8c55-4d     |
|    | WMS Geoserve     | er GetMap               | (KMZ) KMZ      | <ol> <li>Mehr Info</li> </ol> | rmation   | Zur Res         | source      | de-8a          | cf-39e3        | 3621811b0     | )         |             |
|    | WMS Geoserve     | er GetMap               | (PNG) PNG      | i Mehr Info                   | rmation   | Zur Res         | source      | RSS-Fe         | eeds fü        | r Stadt Wi    | en        |             |
|    | WMS Geoserve     | er GetMap               | (PNG/8bit)     | NG i Mehr Info                | rmation   | Zur Res         | source      | geänd          | derte Da       | atensätze     |           |             |
|    | WMS GetCapa      | bilities w              | MS             | 🚯 Mehr Info                   | rmation   | Zur Res         | source      | l etzte        | Änderi         | ING           |           |             |

2. Klicken Sie auf die Ressource "WMS GetCapabilities" und kopieren Sie den Ressourcenlink auf der Folgeseite:

https://data.wien.gv.at/daten/wms?service=WMS&request=GetCapabilities&version=1.1.1

3. Öffnen Sie in QGIS eine neue WMS Verbindung mit diesem WMS Capabilities XML und klicken Sie "OK"

| unau                                                                              | ngsdetails                                                                                                    |
|-----------------------------------------------------------------------------------|----------------------------------------------------------------------------------------------------|
| lame                                                                              | OGD WMS Wien                                                                                                    |
| JRL                                                                               | https://data.wien.gv.at/daten/wms?version=1.1.1                                                                                                    |
| uther                                                                             | ntifizierung                                                                                                    |
| Kon                                                                               | figurationen Basic                                                                                                    |
| Auth                                                                              | entifikationskonfiguration wählen oder anlegen                                                                                                    |
| Keir                                                                              | ne Authentifikation 🔻 🥢 📼 🕀                                                                                                    |
| Konf<br>Auth                                                                      | igurationen speichern verschlüsselte Zugangsdaten in der QGIS-<br>Ientifizierungsdatenbank.                                                                                                    |
| Konf<br>Auth<br>MS/N                                                              | igurationen speichern verschlüsselte Zugangsdaten in der QGIS-<br>ientifizierungsdatenbank.<br>WMTS-Optionen                                                                                                    |
| Konf<br>Auth<br>MS/V<br><u>R</u> efer                                             | igurationen speichern verschlüsselte Zugangsdaten in der QGIS-<br>ientifizierungsdatenbank. WMTS-Optionen                                                                                                    |
| Konf<br>Auth<br>MS/V<br><u>R</u> efer<br>DPI- <u>N</u>                            | igurationen speichern verschlüsselte Zugangsdaten in der QGIS-<br>entifizierungsdatenbank. WMTS-Optionen rer                                                                                                    |
| Konf<br>Auth<br>MS/V<br>Refer<br>DPI- <u>N</u><br>G                               | igurationen speichern verschlüsselte Zugangsdaten in der QGIS-<br>entifizierungsdatenbank. WHTS-Optionen rer                                                                                                    |
| Konf<br>Auth<br>MS/V<br>Refer<br>DPI- <u>N</u><br>G                               | igurationen speichern verschlüsselte Zugangsdaten in der QGIS-<br>entifizierungsdatenbank. WHTS-Optionen rer Modus Alle  Alle  Eiemeldete GetMap/GetTile-URI aus Diensteigenschaften ignorieren Eiemeldete GetFeatureInfo-URI ignorieren                    |
| Konf<br>Auth<br>MIS/V<br>Refer<br>DPI-b<br>G<br>G<br>G<br>A                       | igurationen speichern verschlüsselte Zugangsdaten in der QGIS-<br>ientifizierungsdatenbank.  WHTS-Optionen  rer                                                                                                    |
| Konf<br>Auth<br>MS/V<br>Refer<br>DPI- <u>b</u><br>G<br>G<br>G<br>G<br>B           | igurationen speichern verschlüsselte Zugangsdaten in der QGIS-<br>entifizierungsdatenbank.  WHTS-Optionen  rer                                                                                                    |
| Konf<br>Auth<br>MS/V<br>Refer<br>DPI- <u>h</u><br>G<br>G<br>G<br>G<br>G<br>A<br>A | igurationen speichern verschlüsselte Zugangsdaten in der QGIS-<br>ientifizierungsdatenbank.  WHTS-Optionen  rer  Modus Alle  Alle  Kalsenorientierung ignorieren  Adsenorientierung ignorieren  Adsenorientierung ignorieren  Adsenorientierung invertieren |

4. Sortieren Sie die Layerliste nach Titel und scrollen Sie zu "Citybike" hinunter

| Q Data Source Manager   WMS/WMTS |                 |                              |                                  |                                              | ×                                                                       |
|----------------------------------|-----------------|------------------------------|----------------------------------|----------------------------------------------|-------------------------------------------------------------------------|
| 📛 Browser                        | Laver Laverrei  | ihenfolge Tilesets           | Serversuche                      |                                              |                                                                         |
| Vektor                           | OCD WMS Wien    | nemoige meseo                | berverbaene                      |                                              |                                                                         |
|                                  | Odb wind wield  |                              |                                  |                                              |                                                                         |
| Raster                           | Verbinden       | <u>N</u> eu Be               | arbeiten Entf                    | fernen Laden                                 | Speichern rgabeserver hinzufüge                                         |
|                                  | ID              | Name                         | Titel 🔺                          | Zusammenfassung                              | <b>A</b>                                                                |
| Thetz                            | ▶ 643           | CARSHARINGO                  | CarSharing                       | CarSharing in Wien (ab M                     | laßstab größer als 1:400000)                                            |
| Getrennte Texte                  | ▶ 509           | CITYBIKEOGD                  | Christbaumsam<br>Citybike        | Citybike-Standorte in Wie                    | n in Wien (ab Maßstab größer als<br>en (ab Maßstab größer als 1:400000) |
| -                                | ▶ 685           | COVIDTESTSTR                 | COVID-19 Testst                  | COVID-19 Teststrassen in                     | Wien (ab Maßstab größer als 1:40                                        |
| 🙀 GeoPackage                     | ▶ 407           | DAUERZAEHLO<br>DEEIBRILLATOR | Dauerzählstelle<br>Defibrillator | Öffentlich zugängliche De                    | 46 in Wien(ab Maßstab größer al<br>efibrillatoren in Wien (ab Maßsta    |
| (A                               | ▶ 181           | DONAUINSFLO                  | Donauinsel                       | Donauinsel - FKK, Hunde                      | auslaufzone, Beschattete Wiese,                                         |
| SpatiaLite                       | ▶ 483           | DONAUINSPKT                  | Donauinsel                       | Donauinsel - Bootsverleih                    | n, Imbiss, Infozentrum, Lokal, Park                                     |
| PostareSOI                       | ▶ 401           | DONAUKILOME                  | Donaukilometri                   | <ul> <li>Donaukilometrierung in V</li> </ul> | Vien (ab Maßstab größer als 1:400000)                                   |
| + rongresee                      | ▶ 369           | EINBAHNOGD                   | Einbahnen in W                   | . Einbahnen in Wien (ab M                    | aßstab größer als 1:400000)                                             |
| MSSQL                            | ► 583           | ELADESTELLEO                 | Elektroladestati                 | Elektroladestation in Wier                   | n(ab Maßstab größer als 1:400000)                                       |
|                                  | Bildkodierung   |                              |                                  |                                              |                                                                         |
| Oracle                           | PNG             |                              |                                  |                                              |                                                                         |
| DB2_DB2                          |                 |                              |                                  |                                              |                                                                         |
|                                  | Optionen (O Koo | ordinatenbezugssys           | teme verfügbar)                  |                                              |                                                                         |
| Virtueller Layer                 | Kachelgröße     |                              |                                  |                                              |                                                                         |
|                                  | Abfrageschritte | räße                         |                                  |                                              |                                                                         |
|                                  | Abiragescrintig | lobe                         |                                  |                                              |                                                                         |
| 🕀 wcs                            | Objektbegrenzu  | ung für GetFeatureInfo       |                                  |                                              | 10                                                                      |
|                                  |                 |                              |                                  |                                              | Ändern                                                                  |
| WFS                              | Kontextbez      | ogene WMS-Legende v          | erwenden                         |                                              |                                                                         |
|                                  |                 |                              |                                  |                                              |                                                                         |
| Corr Arcols-Map-Server           |                 |                              |                                  |                                              |                                                                         |
| ArcGIS-Feature-Server            | Layername       |                              |                                  |                                              |                                                                         |
|                                  | Layer wählen    |                              |                                  |                                              |                                                                         |
| GeoNode GeoNode                  |                 |                              |                                  | Schl                                         | ießen Hinzufügen Hilfe                                                  |
|                                  |                 |                              |                                  |                                              |                                                                         |

© Stadt Wien

×

5. Wählen Sie den Layer "Citybike" aus und klicken "Hinzufügen"

🔇 Data Source Manager | WMS/WMTS

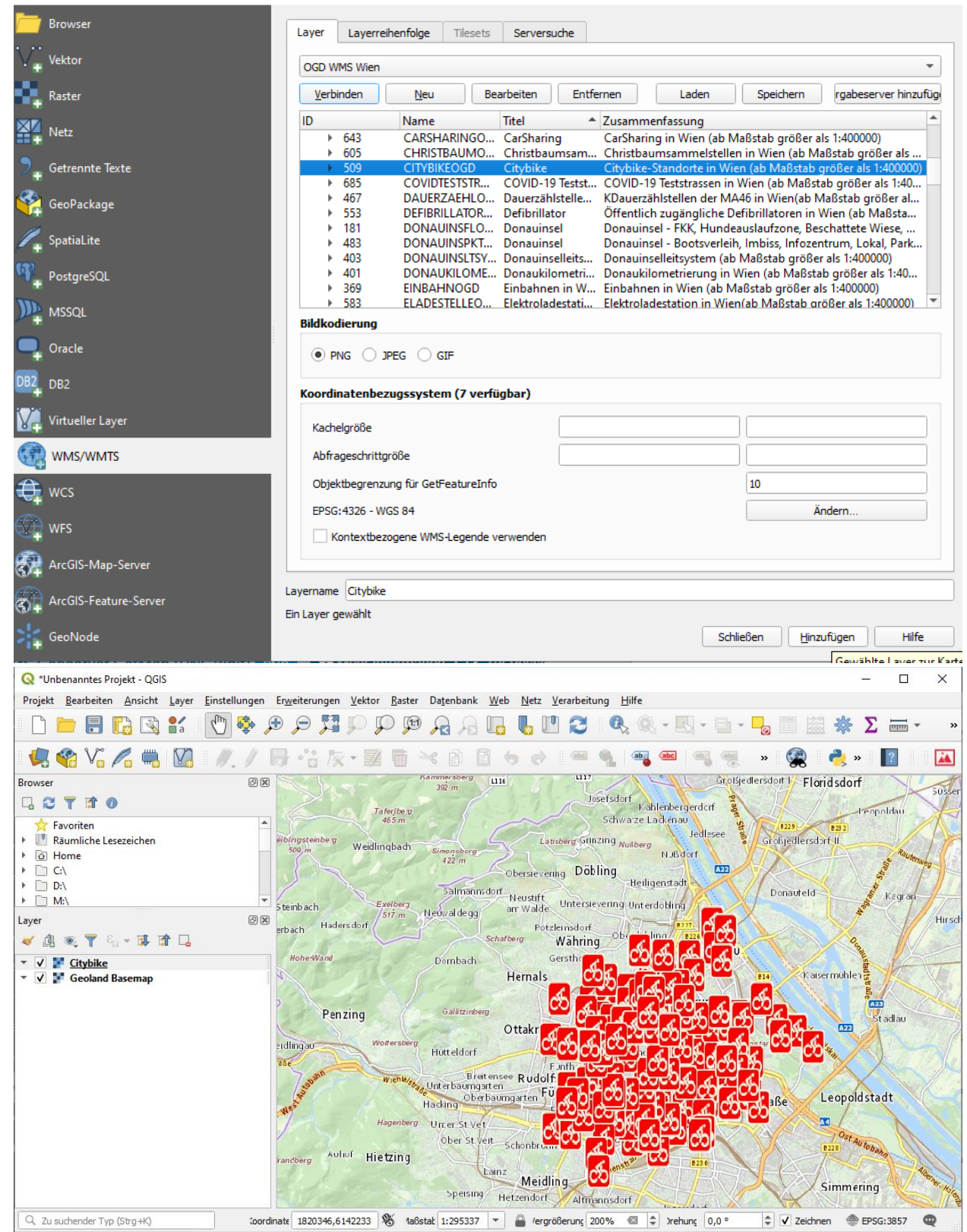

6.